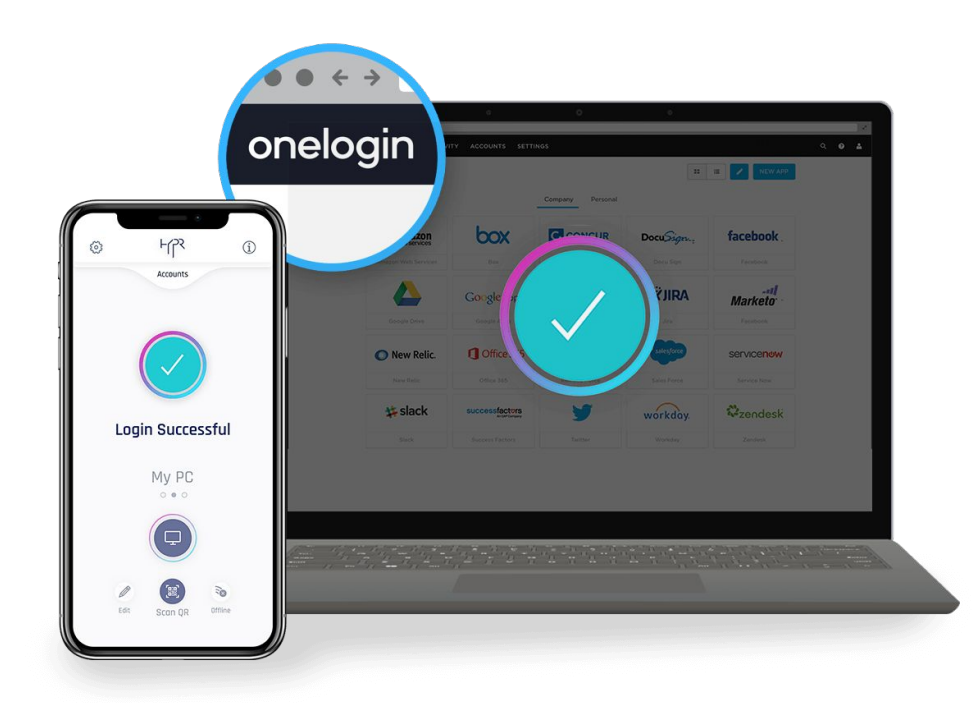

Rowan College BURLINGTON COUNTY

## Setting up the OneLogin Protect App

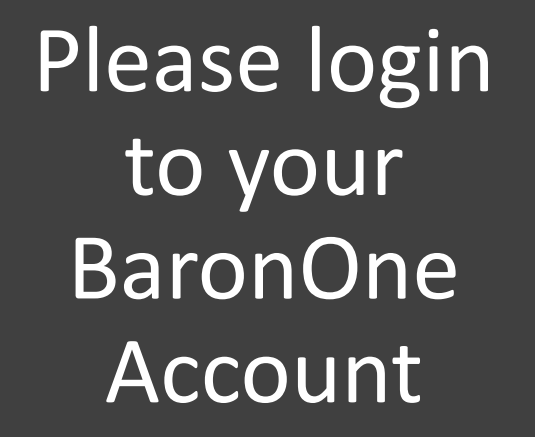

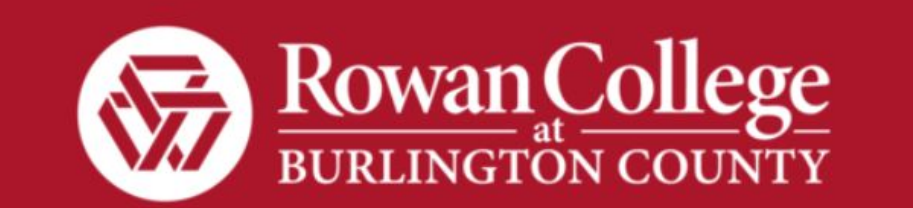

#### Username

Remember my username

Continue

What is this? Forgot Password

On the Top right, click your name and then "Profile"

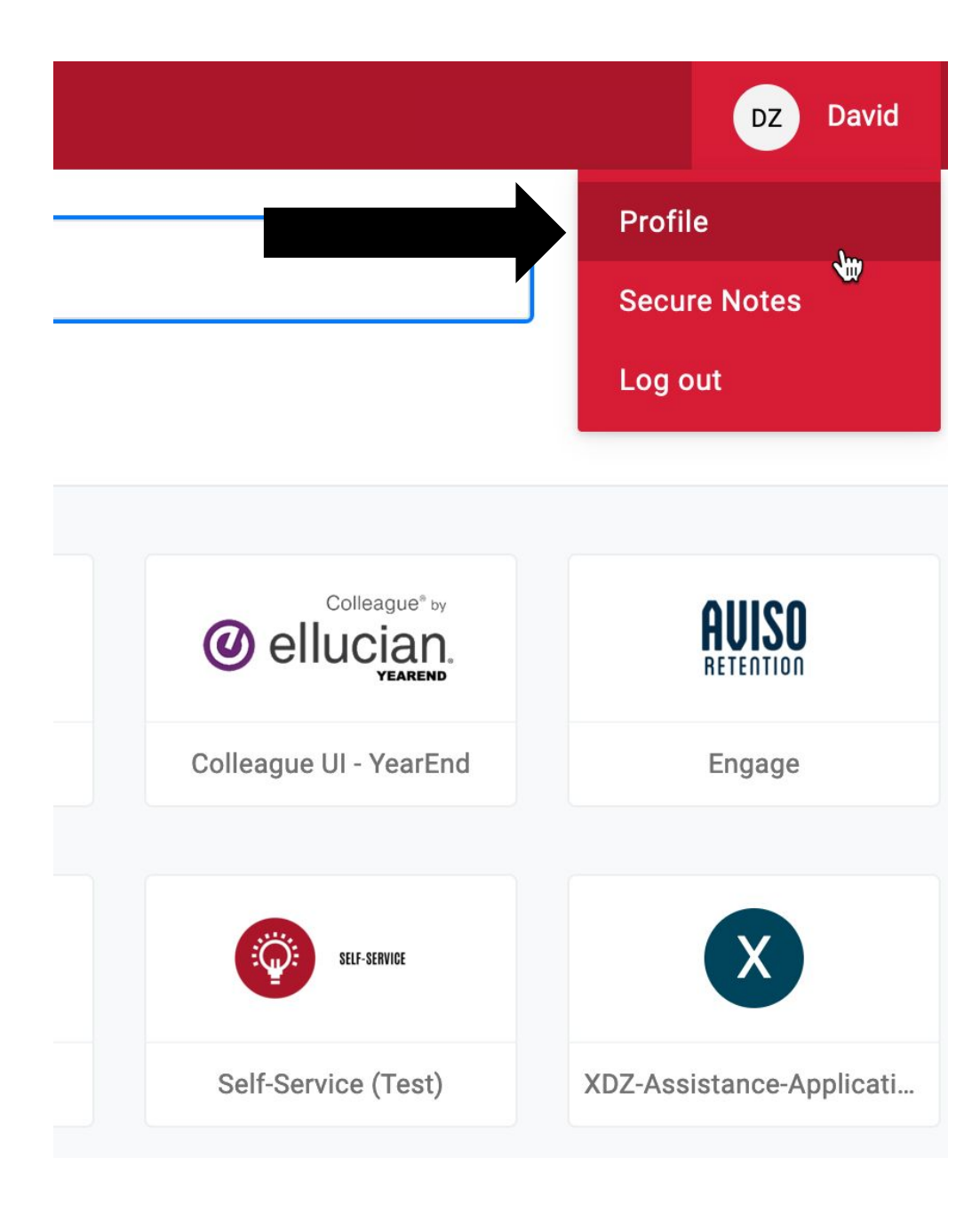

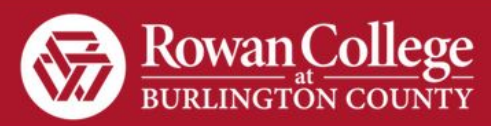

Click on "Security Factors"

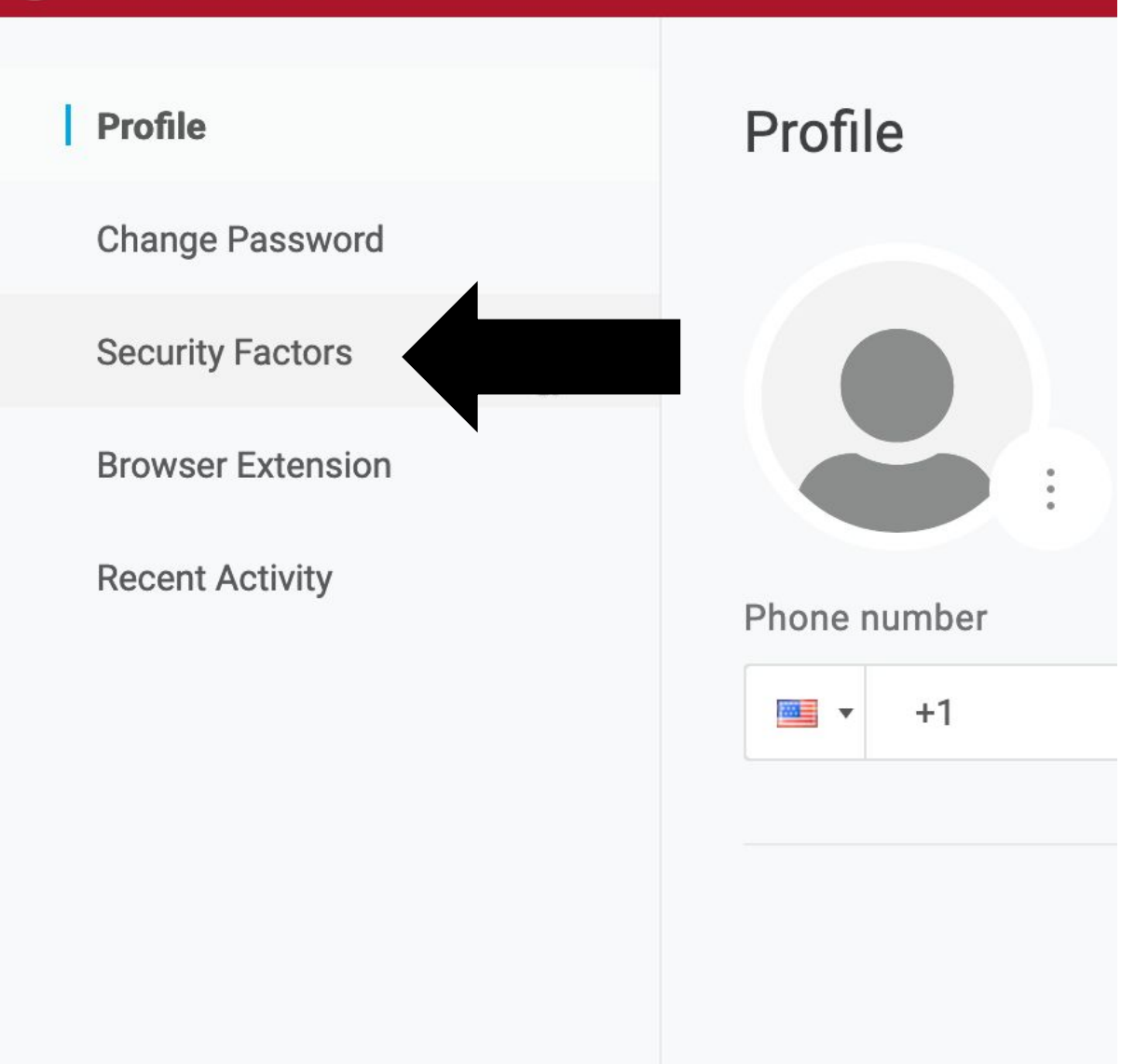

# Click "Add Factor"

#### **Security Factors**

Manage security factors to verify your identity when you sign in or reset your password.

| Add Factor 🚛                   |         |             |          |             |
|--------------------------------|---------|-------------|----------|-------------|
| Factor                         | Details | Last Used   | Used For |             |
| OneLogin Security<br>Questions |         | Unavailable | ۳۵       | 0<br>0<br>0 |
|                                |         |             |          |             |

Select "OneLogin Protect"

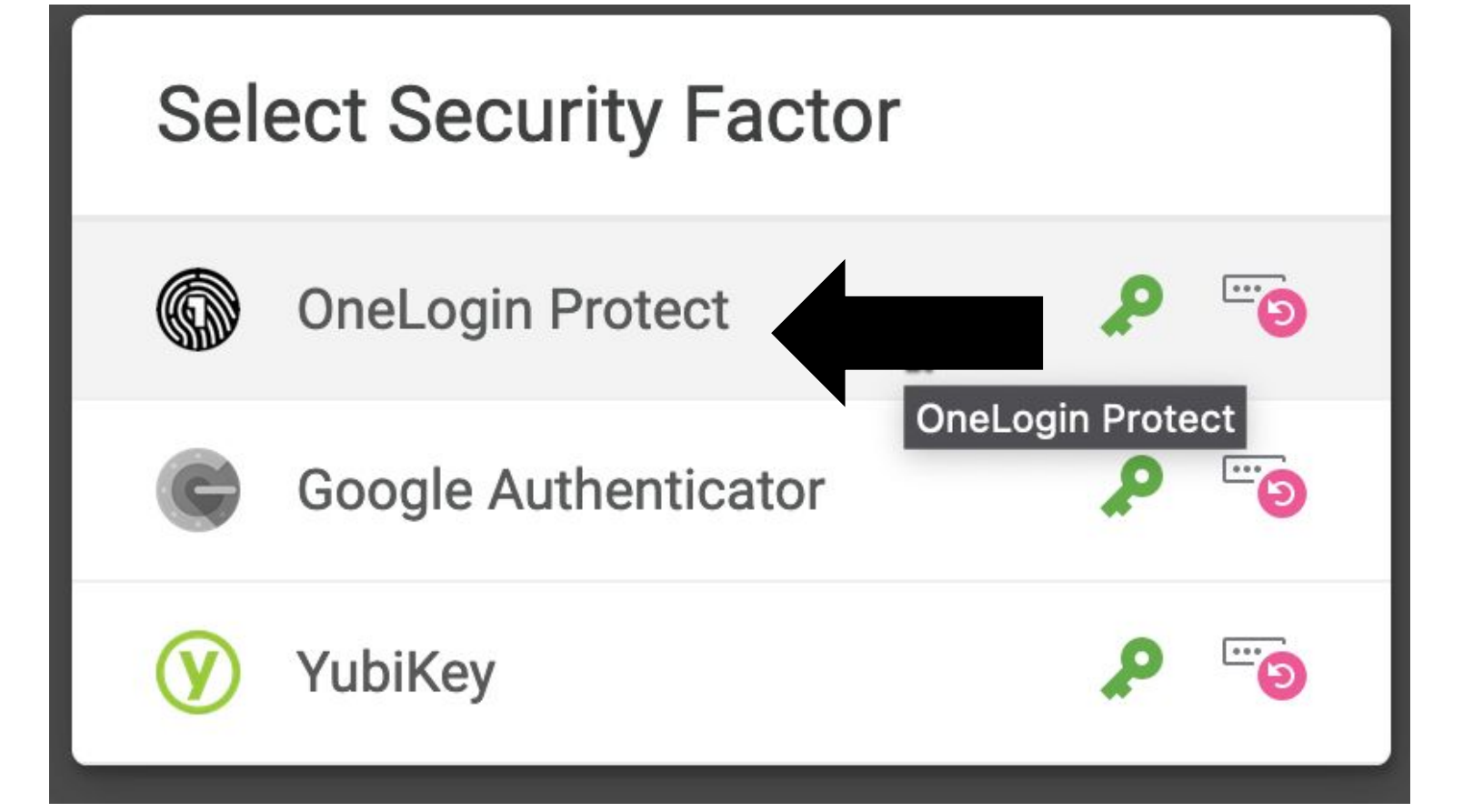

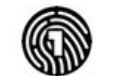

Download the

App to your

mobile device.

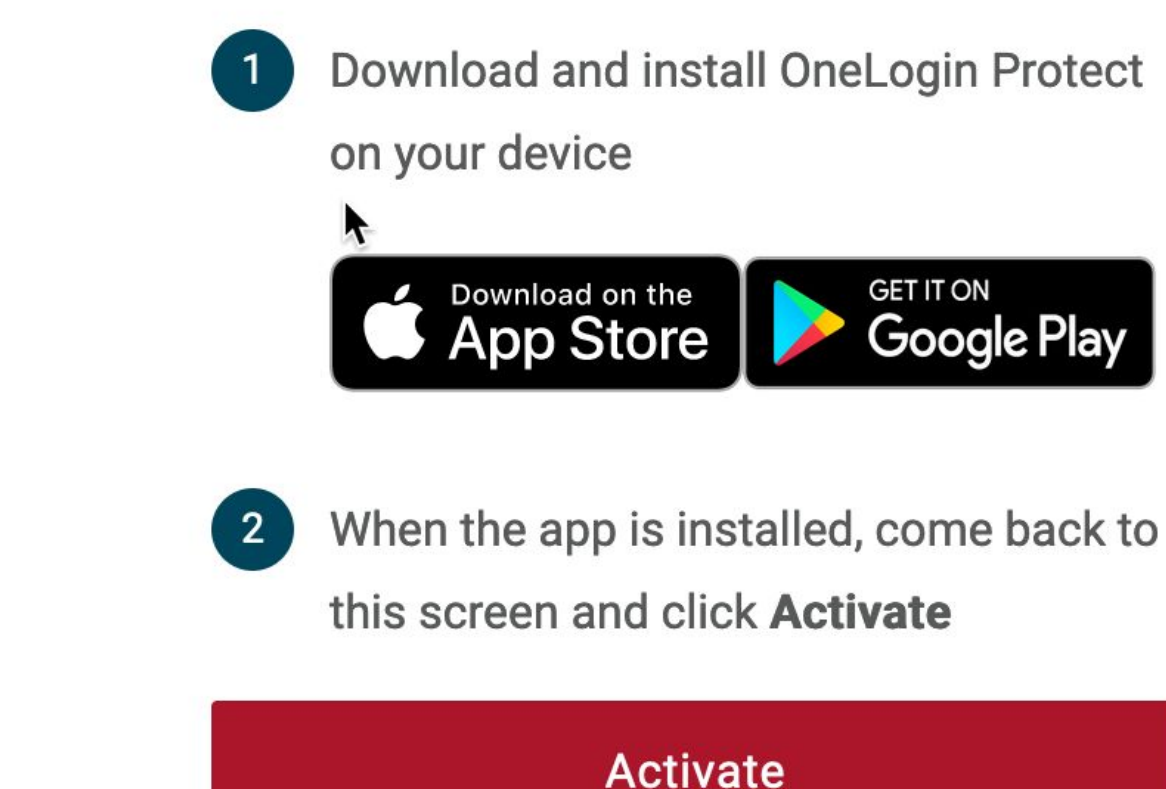

#### Activate

**Change Security Factor** 

# **ON YOUR PHONE**

On your phone, you will see a new app called "Protect" Press on the app to open it

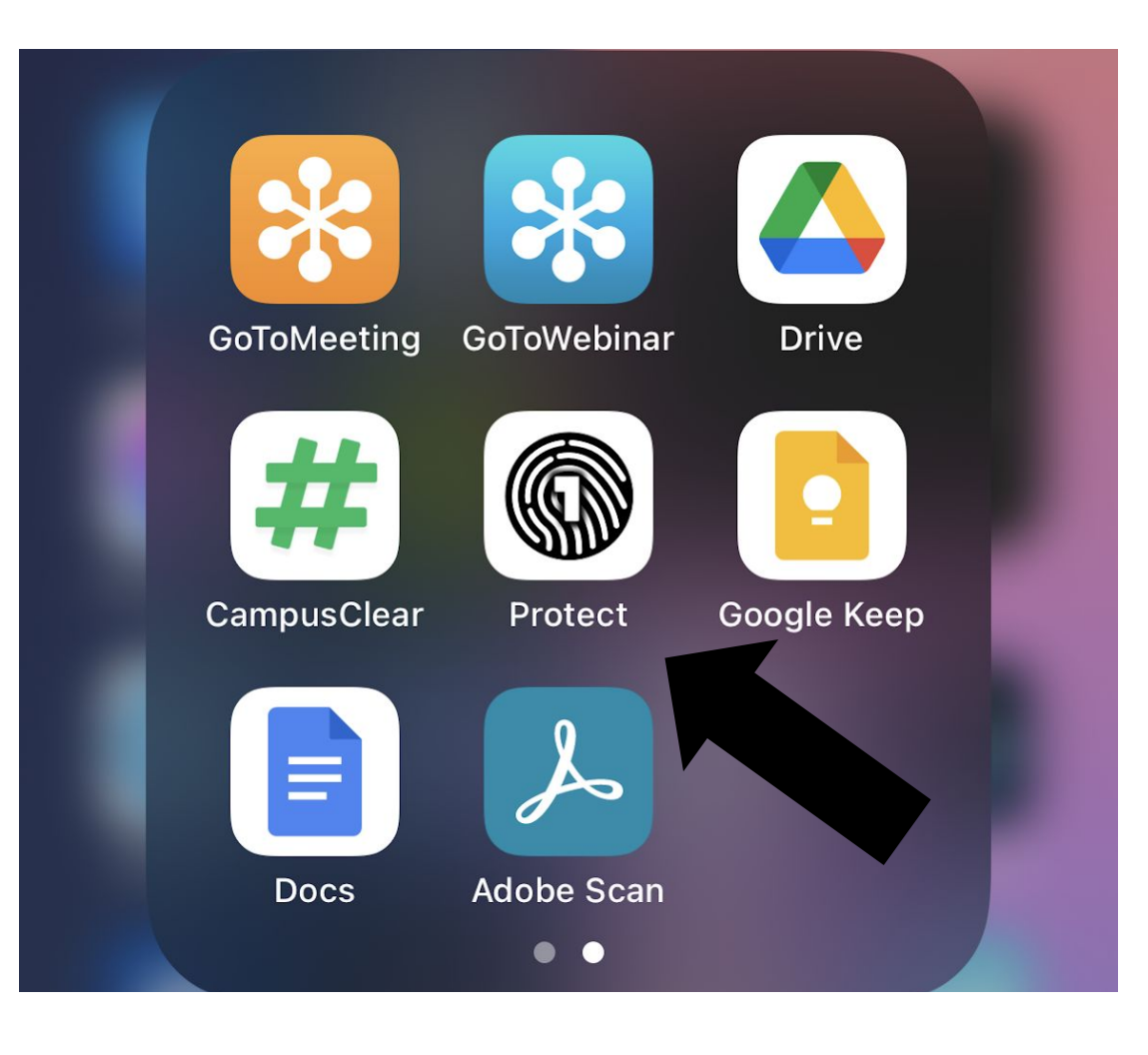

# **ON YOUR PHONE**

# Press on the "+" sign. Your camera will start.

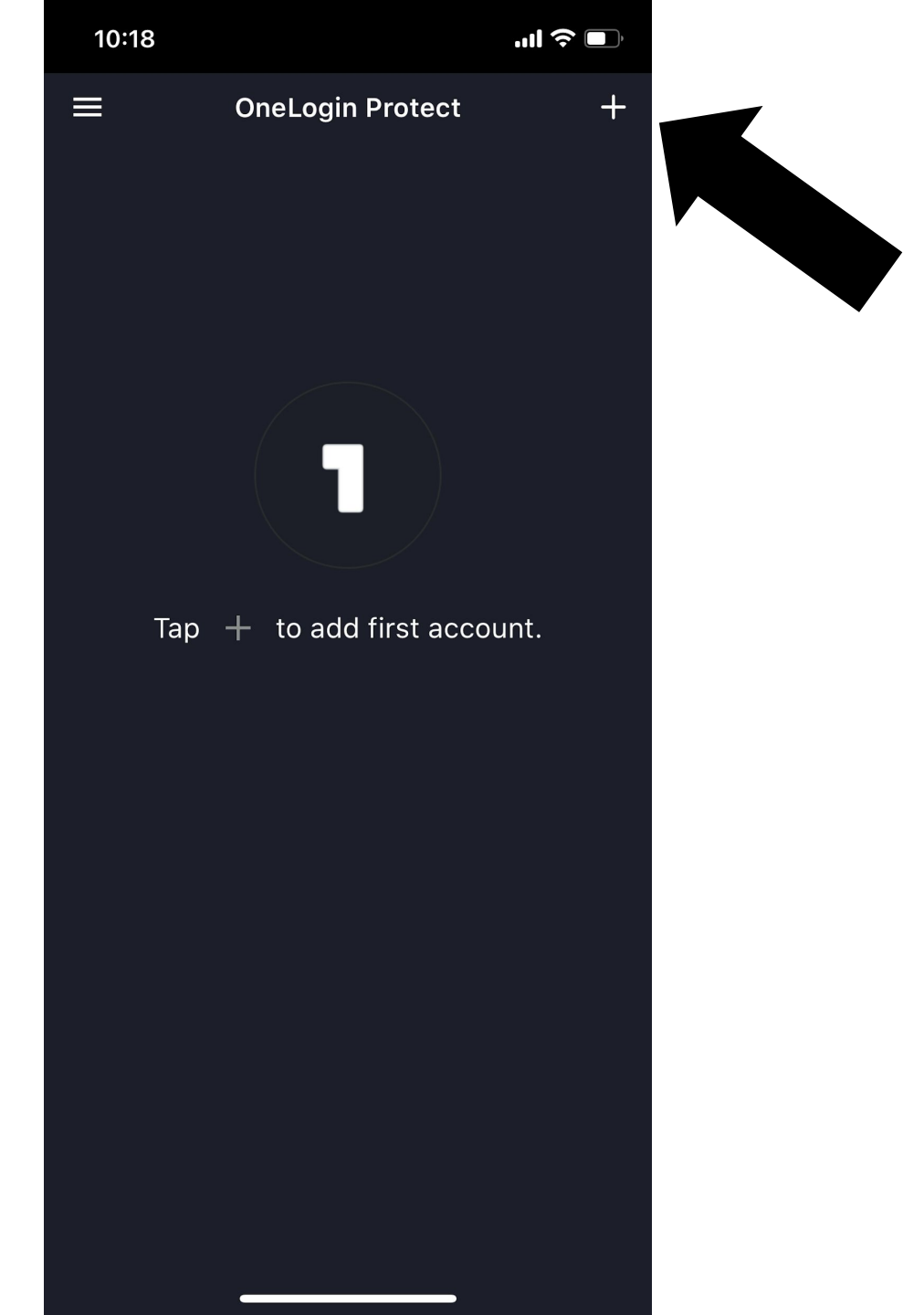

# ON YOUR PC / LAPTOP

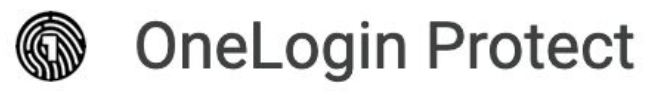

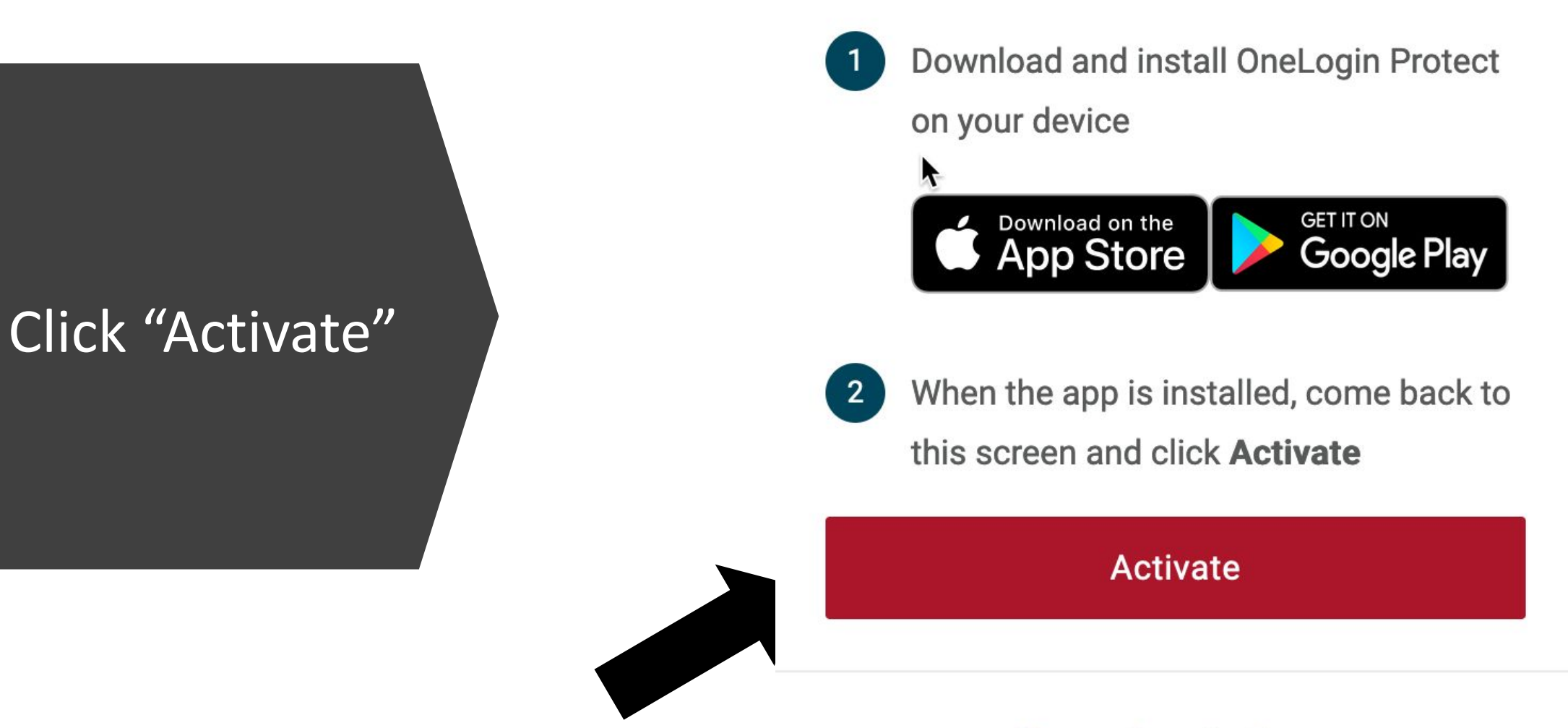

**Change Security Factor** 

Aim your phone at the code on the screen

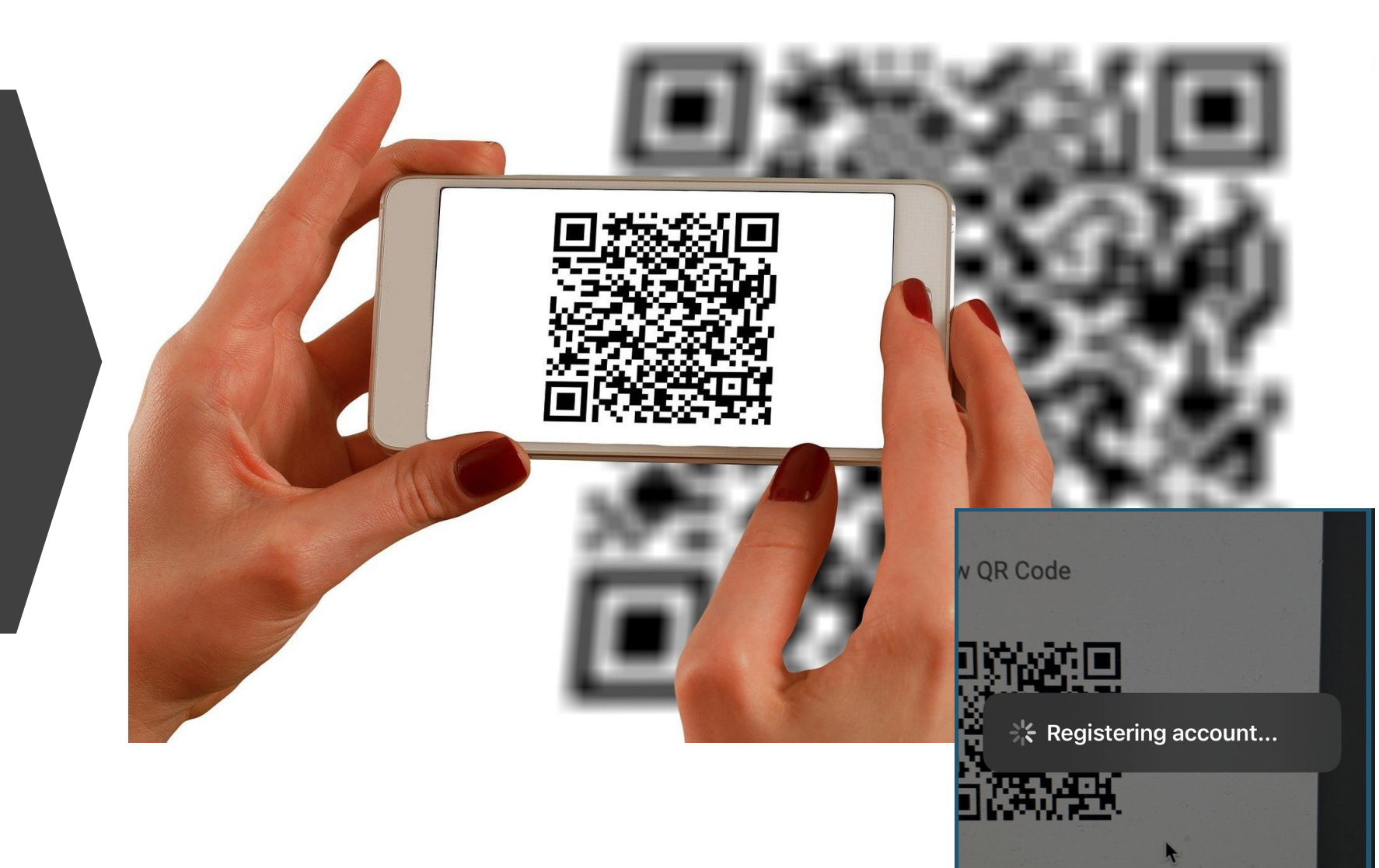

## ON YOUR PC / LAPTOP

After the app registers the code, your screen will look like this.

Press 3 dots on the right and "Set as Primary" for OneLogin Protect

#### **Security Factors**

Manage security factors to verify your identity when you sign in or reset your password.

| Factor                                | Details | Last Used   | Used For |            |             |
|---------------------------------------|---------|-------------|----------|------------|-------------|
| Primary — OneLogin Security Questions |         | Unavailable | ٩        | <u>-</u> 9 | 0<br>0<br>0 |
| OneLogin Protect                      |         | Unavailable | ٩        |            | :           |
|                                       |         |             |          | Set as pr  | imary       |
|                                       |         |             |          | Edit name  |             |
|                                       |         |             | Remove   |            |             |
|                                       |         |             |          | Show det   | tails       |

### Now let's test it!

### Log out from your BaronOne Account

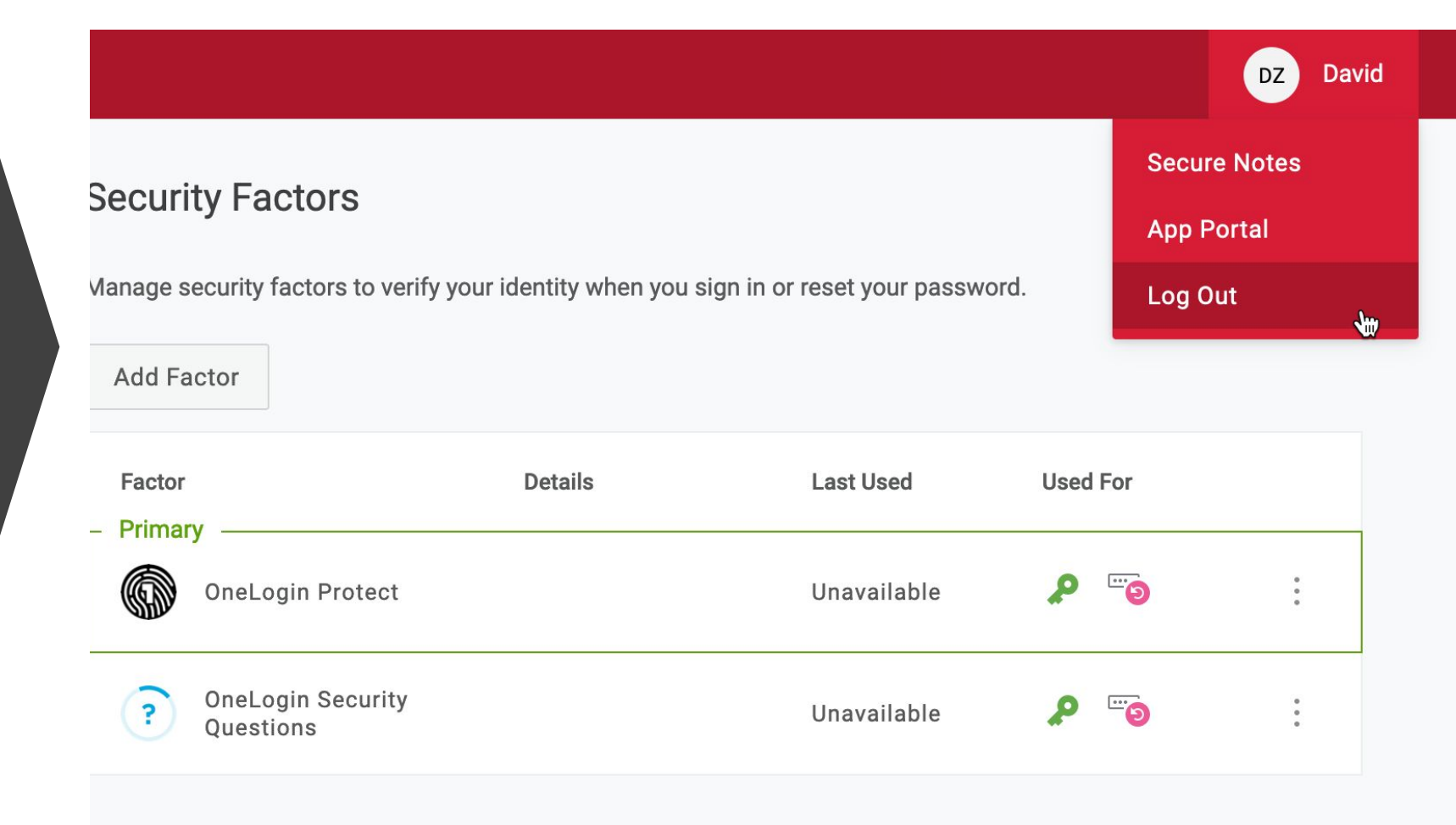

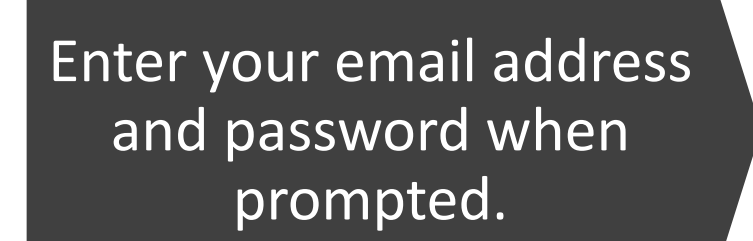

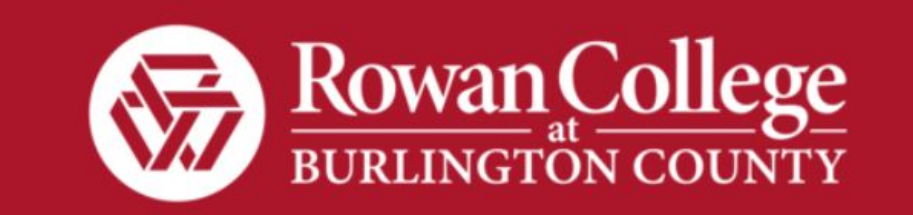

#### Username

Remember my username

Continue

What is this? Forgot Password

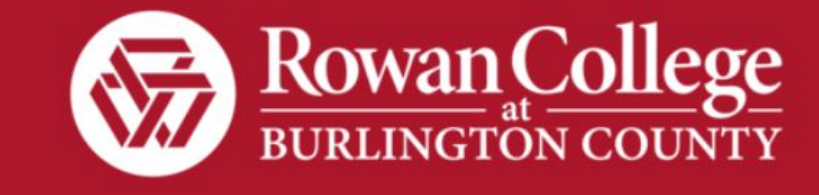

**K** Back

The system will send your phone a notification for you to Accept or Deny.

Press "Accept"

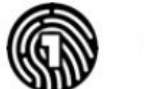

### **OneLogin Protect**

We've sent a notification to your device to approve this login.

Having trouble with push notifications? Resend push notification Enter code manually

#### **Change Authentication Factor**

.

 David Zambrano
Paterson, New Jersey US 67.83.128.20

**OneLogin Protect** 

rcbc

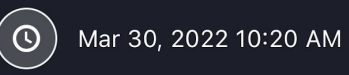

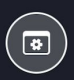

Х

Deny

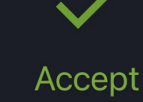

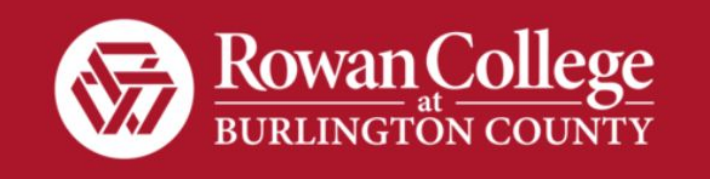

If you have any issues with the app or don't have access to your device, click on "Change Authentication Factor" and answer your security questions to gain access to your account.

Note: You can only reset a lost password by using the OneLogin Protect app.

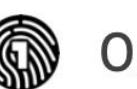

### **OneLogin Protect**

We've sent a notification to your device to approve this login.

Having trouble with push notifications?

**Resend push notification** 

Enter code manually

**Change Authentication Factor** 

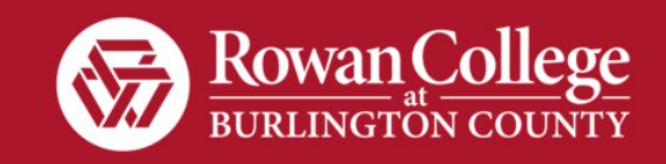

### **Select Authentication Factor**

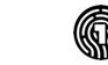

OneLogin Protect

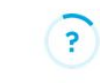

**OneLogin Security Questions** 

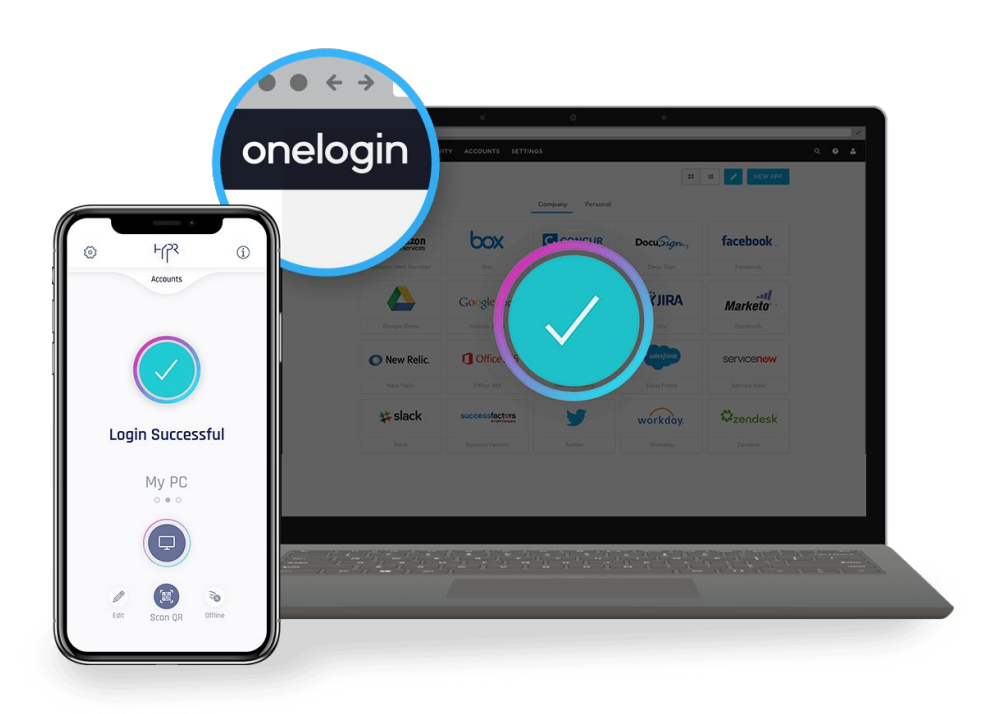

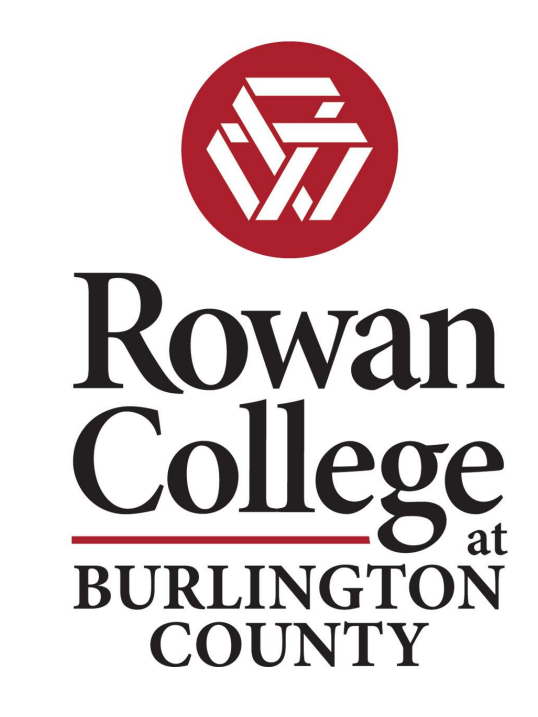

That's it! Easy right? You will now be able to recover access to your BaronOne account even if you've forgotten your password.

## Need Help?

- Students can visit the <u>Student Help Desk</u> for further assistance with setting up OneLogin Protect.
- Employees and faculty may submit a help desk ticket by accessing their HappyFox tile in BaronOne.